## 對稱密碼系統操作

業 命令彙集

H:\SecureLab\study>openssl OpenSSL>? . . . Cipher commands (see the `enc' command for more details) aes-128-cbc aes-128-ecb aes-192-cbc aes-192-ecb aes-256-cbc aes-256-ecb base64 bf bf-cbc bf-cfb bf-ecb bf-ofb cast cast-cbc cast5-cbc cast5-cfb cast5-ecb cast5-ofb des des-cbc des-cfb des-ecb des-ede des-ede-cbc des-ede-cfb des-ede-ofb des-ede3 des-ede3-cbc des-ede3-cfb des-ede3-ofb des-ofb des3 desx idea idea-cbc idea-cfb idea-ecb idea-ofb rc2 rc2-40-cbc rc2-64-cbc rc2-cbc rc2-cfb rc2-ecb rc2-ofb rc4-40 rc4

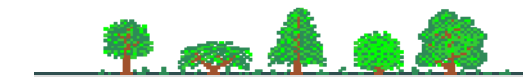

11

命令格式 - enc

蒂 命令格式 - enc

openssl enc -ciphername [-in filename] [-out filename] [-pass arg] [-e] [-d] [-a] [-A] [-k password] [-kfile filename] [-K key] [-iv IV] [-p] [-salt] [-P] [-bufsize number] [-nopad] [-debug]

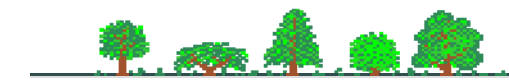

命令格式 - enc

☀ 操作範例

- 99

| H:\SecureLab\study>type data.txt                                       | 【顯示原明文內容】                   |
|------------------------------------------------------------------------|-----------------------------|
| 012345678901234567890123456789                                         |                             |
| H:\SecureLab\study>openssl rc4 -in data                                | .txt -out cipher.txt 【加密處理】 |
| enter rc4 encryption password:                                         | 【輸入加密鑰匙:1234567】            |
| Verifying - enter rc4 encryption password: 【重複輸入加密鑰匙】                  |                             |
| H:\SecureLab\study>openssl rc4 -d -in cipher.txt -out plain.txt 【解密處理】 |                             |
| enter rc4 decryption password:                                         | 【輸入解密鑰匙】                    |
| H:\SecureLab\study>type plain.txt                                      | 【顯示解密後明文】                   |
| 012345678901234567890123456789                                         |                             |

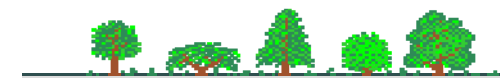